# SPEED DOME INTELLIGENTE MANUALE UTENTE

**TERRY NEW** 

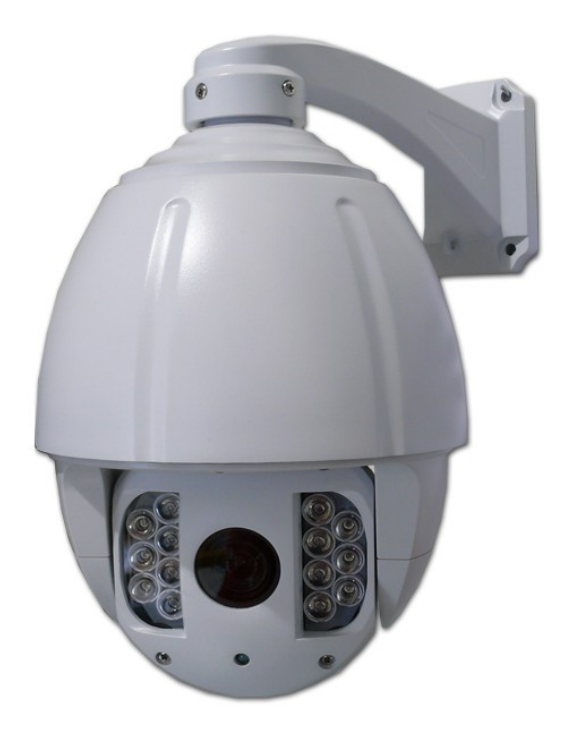

Speed Dome per sistemi di sicurezza CCTV

# SPEED DOME CAMERA

L'installazione di questo prodotto deve essere eseguita solo da personale specializzato

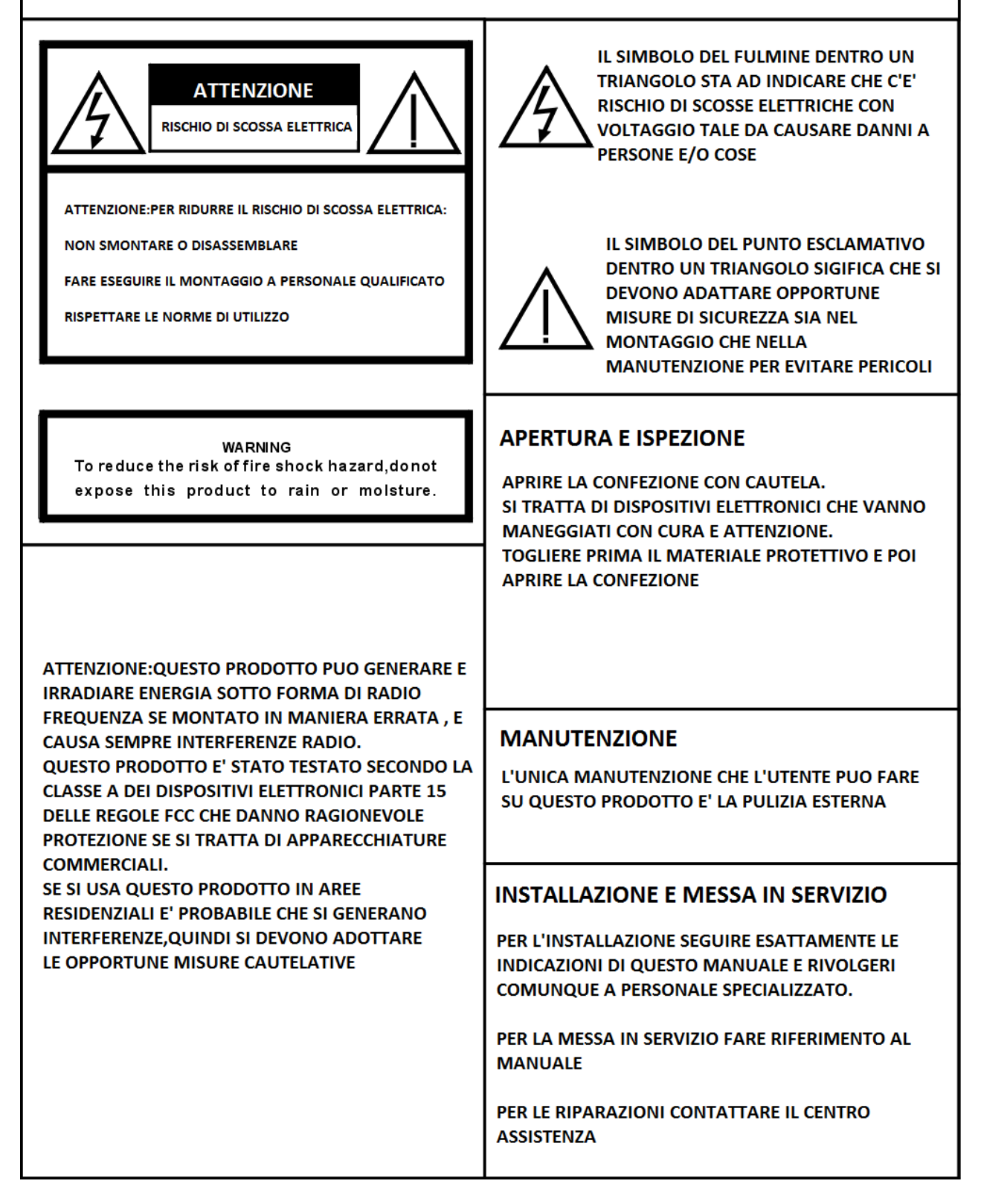

## INDICE

| Parte 1 –Funzioni principali4                                       |
|---------------------------------------------------------------------|
| Parte 2 - Descrizione delle funzioni4                               |
| Parte 3 - Preparazione Installazione4                               |
| Parte 4 - Installazione e orientamento5                             |
| Parte 5 - Montaggio a pannello5                                     |
| Parte 6 - Montaggio con staffa6                                     |
| Parte 7 - CONNESSIONI6                                              |
| Parte 8 - Operazioni di base7                                       |
| Parte 9 - Accensione e auto- test7                                  |
| Parte 10 - Descrizione del menu principale7                         |
| Parte 11 - Informazioni di sistema8                                 |
| Parte 12 - Impostare una posizione di preset8                       |
| Parte 13 - Tour settings (Impostazione Preset Position)             |
| Parte 14 – Advanced settings(Impostazioni avanzate)                 |
| Parte 15 – Home pos settings (impostazioni di posizione iniziale)10 |
| Parte 16 – Scan settings10                                          |
| Parte 17 -AUTO Rovesciamento(AUTOFLIP SETTINGS)10                   |
| Parte 18 Configurazioni di zona(ZONE SETTINGS)10                    |
| Parte 19 - Impostazioni di allarme(ALARM SETTINGS)11                |
| Parte 20 - Impostazioni Dome (DOME SETTINGS)11                      |
| Parte 21 - Tavola di settaggio degli indirizzi13                    |
| Part 22 -Informazioni generali sul bus di controllo RS48515         |
| Parte 23 – Caratteristiche tecniche16                               |
| Parte 24 – Funzioni espresse17                                      |
| Parte 25 - Controlli base18                                         |

Terry new

Controllo dei movimenti preciso e funzionamento regolare , posizionamento accurato
 Rotazione continua di 360 ° pan, tilt rotazione (180 ° vibrazione auto ) , senza punti di stop.
 Identificazione automatica PELCO - D , PELCO -P Control Protocol
 Identificazione automatica Velocità di trasmissione 2400,4800,9600
 256 posizioni preimpostate , 5 funzioni automatiche programmabili di marcia, memorizzazione di 16 preset

Funzione con 3 diverse velocità di marcia
 Bus di controllo RS485

Elaborazione digitale ad alta sensibilità e alta risoluzione.

Messa a fuoco automatica, apertura automatica, la compensazione della luminosità automatica, bilanciamento automatico del bianco.

Cambiamento di immagine di colore Auto / scala di grigi , supplemento retroilluminazione automatica e auto shutter.

#### Parte 2 - Descrizione delle funzioni

Questa sezione menziona solo le funzioni principali e il loro principio di funzionamento, il funzionamento dettagliato sarà nelle sezioni successive. 1. Inseguimento di oggetti

Gli utenti possono controllare il senso dello spostamento dell'obiettivo premendo il joystick su e giù, destra e sinistra per tracciare il bersaglio o modificare la visualizzazione angoli . La dimensione dell'angolo visivo o immagine bersaglio può essere regolata cambiando fuoco . 2 . Tecnologia di regolazione in funzione del fattore zoom / auto corrispondenza della velocità di

rotazione

Nella situazione in cui il fattore di zoom è alto, l'immagine sarà facilmente distorta perché un leggero tocco di joystick potrebbe rendere rapido il passaggio dell'immagine . Questa speed dome è in grado di regolare automaticamente la velocità in base alla lunghezza focale per rendere l'operazione di tracciamento manuale facile.

3. Rotazione continua/autocapovolgimento
Se l'operatore mantiene premuto il joystick dopo aver raggiunto la limitazione in direzione verticale, l'obiettivo ruota automaticamente di 180°, in modo da poter monitorare la scena
4. Impostazione e trasferimento preset
Il preset racchiude un insieme di funzioni che ci consentono di programmare la telecamera.Ci consente in particolare di memorizzare parametri come l'angolo e la lunghezza della messa a fuoco pella memoria compresa la posizione

nella memoria compresa la posizione.

5. Tour

Tour automatico , che organizza i preset nell'ordine desiderato e l'intervallo per la programmazione. Con un comando , la telecamera segue il percorso e l'intervallo preprogrammato 6 Auto Scan

La telecamera dome ad alta velocità può automaticamente eseguire la scansione a 360° sia a alta velocità e bassa velocità .

7 . Scansione Limit

Serve per impostare il punto di partenza

#### Parte 3 - Preparazione Installazione

 1. Requisiti di base
 Tutti i lavori elettrici devono essere conformi alle più recenti normative in materia.
 Verificare che tutti gli accessori sono presenti nella confezione, in caso contrario, si prega di contattare il fornitore.

Assicurarsi che il luogo in cui si è applicato e installato soddisfi i requisiti di installazione .
Assicurarsi che il sobastanza spazio per installare questo prodotto e i suoi accessori .
Assicurarsi che il soffitto , parete e la staffa in cui è installato il prodotto dovrebbe essere in grado di sopportare 4 volte il peso della telecamera stessa.
Portare l'interruttore DIP in base all'indirizzo IP speed dome (vedere la sezione dettagliata)
Impostare l'indirizzo IP come spiegato nella sezione relativa

Parte 4 - Installazione e orientamento

La, telecamera speed dome intelligente può essere installata in 2 diversi modi: (1) : Montaggio su pannello; (2) : Montaggio con staffa

La protezione è IP 66.

#### Parte 5 - Montaggio a pannello

- Per il montaggio a pannello: (1) Almeno 200 millimetri di spazio sopra il soffitto (2) spessore del pannello da 5 mm -42mm (3) soffitto deve sopportare 4 volte il peso della fotocamera almeno.

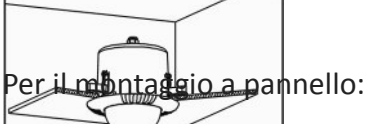

Passo a. Praticare un foro nel soffitto (<u>1) Utilizzare strume</u>nti adeguati per praticare un foro con diametro di tre millimetri al centro del luogo di installazione .

(2) Disegnare un cerchio con la matita in soffitto, e quindi rimuovere il materiale all'interno del cerchio.

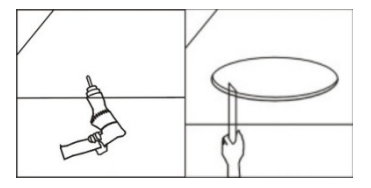

Fissare la dima

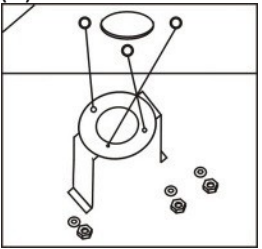

4)Montare la telecamera

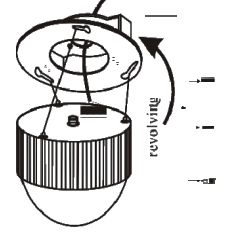

## Parte 6 - Montaggio con staffa

(1) Come mostrato in figura ,usare la staffa stessa come modello e disegnare i 4 fori,quindi praticare i fori:

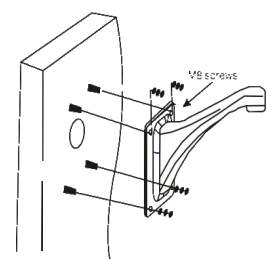

Fase b. Installare la staffa e eseguire i collegamenti

(1) Fare passare il cavetto all'interno della staffa stessa

(2) Installare la telecamera speed dome sulla staffa, e fissarla

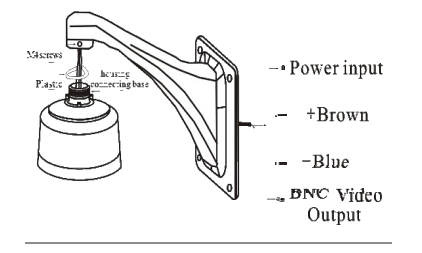

## Parte 7 - CONNESSIONI

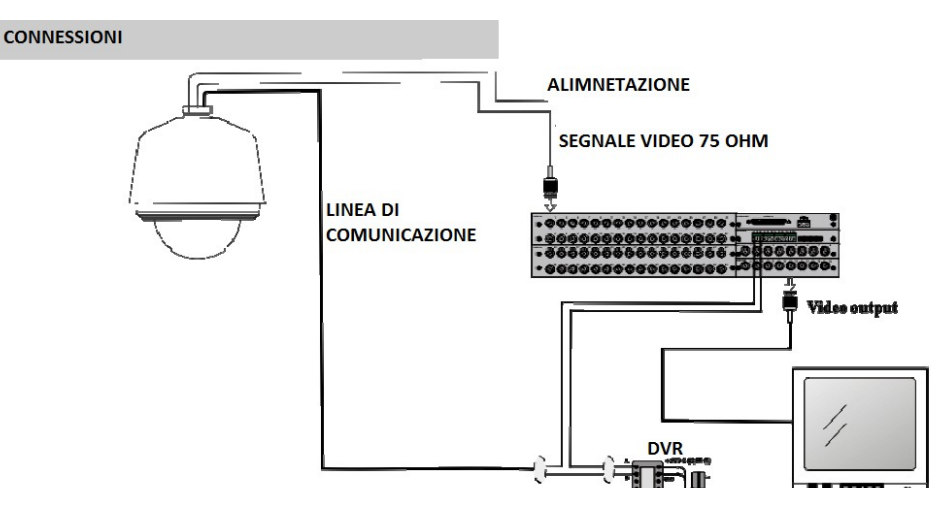

Il filo contrassegnato con 485 - corrisponde al 485 B

Il filo contrassegnato con 485 + corrisponde al 485 A

#### Parte 8 - Operazioni di base

A) Si accede al menù selezionando il preset n.65 oppure preset 95.Entrambi visualizzano il menù in modalità OSD ,richiamre l'uno o l'altro dipende dalla compatibilità degli apparati.
B) Quando si entra nel menù, tramite i condi su e giù del joystick e destra e sinistra del joystick si possono selezionare o impostare le varie opzioni.
C) Tutti i dati di impostazione non saranno persi quando si spegne.
D) La posizione delle informazioni è visualizzata sul monitor come segue:

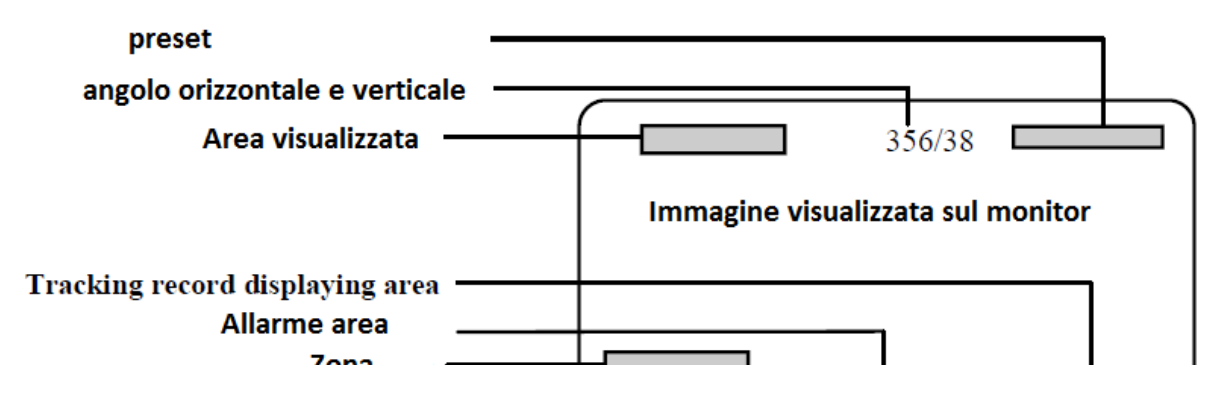

#### Parte 9 - Accensione e auto- test

(1) Non appena accesa la telecamera avvierà la procedura di auto- test. L'apparecchiatura identifica automaticamente gli accessori disponibili e si posiziona nel punto di preset predefinito eseguendo una scansione orizzontale e verticale. L'obiettivo della fotocamera sarà testato da lontano e da vicino per controllare la messa a fuoco. Dopo l'auto- test, lo schermo apparirà l'informazione nertinente nel modo seguente :

#### Information

SITE ADDRESS: 001 PROTOCOL : PELCO-D

BAVD RATE: 2400

Parte 10 - Descrizione del menu principale (1) Il sistema entrerà in menu OSD principale attraverso la chiamata No.65 o nelle impostazioni con il preset No.95.

MAIN MENU

| JSVSTEM INEN        |
|---------------------|
| CAMERA GELECTION    |
| CHILIERH SELECITON  |
| CAMERA SETTINGS     |
| PRESET POS SETTINGS |
|                     |
| IUUK SEIIIMES       |
| DISPLAY SETTINGS    |
| ADUANCED SETTINGS   |
| NOME GETTINGS       |
| FOUR SELLINGS       |
| EXIT                |

**Parte 11 - Informazioni di sistema** Selezionando la prima voce del menù possiamo visualizzare tutti i dati utili del sistema,ad esempio l'indirizzo della telecamera,il protocollo di comunicazione, numero di versione,si possono vedere come nella seguente figura:

| SYSTEM                                                                            | IMFO                                     |
|-----------------------------------------------------------------------------------|------------------------------------------|
| SITE ADDRE<br>SONY 9600<br>PROTOCOL<br>BAUD RATE<br>VERSION:VT<br>→RETURN<br>EXIT | ESS: 001<br>NO<br>PELCO-D<br>2400<br>7.2 |

#### Parte 12 - Impostare una posizione di preset

chiamare No.65 o N0.95 per entrare in modalità Menu quindi scegliere la quarta voce "PRESET POS SETTINGS"

Modi per definire il funzionamento dei preset:

A) Spostare il cursore su [NO.], Spostando il joystick a destra per inserire la selezione dei punti di preset. Selezionare intervallo 001-255.

B) Spostare il cursore su [TITLE] e muovere il joystick a destra per immettere l'impostazione delle posizioni preimpostate titolo.
L'impostazione del titolo di posizioni preselezionate contiene 8 caratteri al massimo, e i caratteri supportati sono: (0-9, A-Z).
C) Spostare il cursore su [MOVE] spostare la telecamera per selezionare la posizione preimpostata che si desidera(non appena finiti i movimenti richiamare la preselezione 95 o 65 per ritornare alla programmazione)

D) Spostare il cursore su [SAVE], e quindi spostare il joystick a destra, e la posizione verrà sálvata

| PRESET POS SETTINGS |
|---------------------|
| NO.: 001            |
| TITLE: POS0001      |
| MOVE                |
| SAVE                |
| CLEAR               |
| RETURN              |

#### Parte 13 - Tour settings (Impostazione Preset Position)

Attraverso questa impostazione, si possono programmare dei punti di preset che possono essere richiamti in caso di bisogno. Con un comando, la telecamera può seguire dei precorsi in base alla sequenza dei punti di preset programmati. Questa telecamera può salvare 5 itinerari al massimo. Ogni itinerario può salvare 16 punti di preset.
 Il sistema entra menu principale OSD chiamando il preset No.65 o No.95.Quindi richiamare la quinta voce del menù "TOUR SETTINGS", e quindi spostare il joystick verso destra per Inserisci il preset dell'itinerario

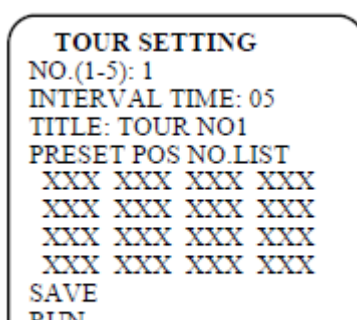

(3) Programmare l'itineraio come segue:

A) Spostare il cursore su [NO.] Questa impostazione definisce il numero del percorso (max 5)

B) Spostare il cursore su [INTERVAL TIME], L'area di impostazione diventa grigia quando si sposta il joystick a destra. Spostare il joystick in alto o in basso per impostare l'intervallo di tempo di posizioni di preset, e quindi spostare il joystick sinistra o destra per uscire dall'impostazione. L'intervallo di tempo compreso fra 5 e 99 secondi.

C) Spostare il cursore su [TITLE]. L'area di impostazione diventa grigia quando si sposta il joystick a destra. Spostare il joystick in alto o in basso per impostare il titolo del percorso, e quindi spostare il joystick verso sinistra o verso destra per uscire

D)Spostare il cusrsore su "PRESET POS NO. LIST" e inserire in sequenza tutti i preset impostati in precedenza che compongono il percorso.

E) Spostare il cursore su "SAVE"

F)Avviare il prercorso selezionando "RUN"

#### Parte 14 – Advanced settings(Impostazioni avanzate)

In questa sezioni possiamo impostare vari parametri come evidenziato in questa figura:

| ADVANCED SETTINGS  |
|--------------------|
| -HOME POS SETTINGS |
| AUTOFLIP SETTINGS  |
| PRIVACY MASKING    |
| ALARM SETTINGS     |

## Parte 15 – Home pos settings (impostazioni di posizione iniziale)

Ci consente di impostare una posizione di preset come punto di partenza predefinito per la telecamera

#### Parte 16 – Scan settings

(1) L'operatore può impostare il limite sinistro e limite di destra attraverso "SET 1ST POINT" E "SET 2ND POINT" e eseguire una scansione dai un punto all'altro avviandola con "RUN"

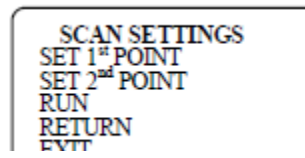

## Parte 17 - AUTO Rovesciamento (AUTOFLIP SETTINGS)

(1) Spostare il joystick in alto o in basso per puntare il cursore su 【AUTOFLIP SETTINGS】. Muovere il joystick a destra per immettere l'impostazione di auto capovolgimento e muovere il joystick verso l'alto o verso il basso per selezionarla. Il valore impostato può essere commutato tra ON / OFF, e quindi spostare il cursore del joystick a sinistra o a destra per tornare al menù precedente.

| ⇒AUTOFLIP | SETTINGS: OFF |
|-----------|---------------|
| RETURN    |               |

# Parte 18 Configurazioni di zona(ZONE SETTINGS)

NO (1-8) : 1 numero di zona (1-8):1
 TITOLO: ZONA titolo 1 Zona : Zona No.1
 SET LEFT LIMIT POS imposta posizione limite sinistra. Dop

SET LEFT LIMIT POS ] imposta posizione limite sinistra. Dopo l'impostazione , l'utente deve chiamare il preset No.65 or NO.95 SET RIGHT LIMIT POS ] imposta posizione limite destra. Dopo l'impostazione , l'utente deve chiamare il preset No.65 or NO.95 (2) modi per definire l'orario di azionamento:

A) Spostare il cursore su [ NO. ] , E l' area di impostazione diventa grigia quando si sposta il joystick a destra . spostare il joystick verso l'alto o verso il basso per impostare i dati , e selezionare sinistra o verso destra per uscire dall'impostazione .

B) Spostare il cursore su 【TITLE】 e l'area di impostazione diventa grigia quando si sposta il joystick a destra . spostare il joystick verso l'alto o verso il basso per impostare il titolo dell'area , e quindi spostare il joystick verso sinistra o verso destra per uscire dall'impostazione . la zona impostazione del titolo contiene 8 caratteri al massimo , i caratteri ammessi sono (0-9, AZ, spazio).

C) Spostare il cursore su [ SET LEFT LIMIT POS ] e l'area di impostazione diventa grigia quando si sposta il joystick

#### Parte 19 - Impostazioni di allarme(ALARM SETTINGS)

(1) Il dispositivo ha 4 ingressi di allarme e 1 uscita. A seguito dei segnali di allarme esterni e possibile scattare foto, fare percorsi preregistrati,etc.
(2) modi per definire le attività in fase di allarme:

A) Spostare il cursore su [ NO . ] , E l'area di impostazione diventa grigia quando si sposta il joystick a destra ,quindi impostare come si desidera .

B) Spostare il cursore su [ DISPLAY ] e l'area di impostazione ON / OFF diventa grigia quando si sposta il joystick a destra.

C) Spostare il cursore su [PRESET NO.] E l'area di impostazione diventa grigia quando si sposta il joystick a destra. Spostare il joystick in alto o in basso per impostare l'interazione con ingresso allarme. Le opzioni di interazione di allarme sono i seguenti : posizione - 99 preset, posizione preselezionata touring 100-104 (abbinamento con 1-5 touring), percorsi di tracking record di 130-133 (abbinamento con 1-4 aeree record), Off impostazione è la posizione preimpostata No.0

D) Spostare il cursore su [ ORA ] Spostare il joystick verso l'alto o verso il basso per impostare l'intervallo di tempo.

E ) Spostare il cursore su 【 ALARM 】 e l' area di impostazione ON / OFF diventa grigio .Serve per abilitare gli allarmi in ingresso.

F) Spostare il cursore su [ SAVE ] e salvare l'impostazione corrente dopo tutte le operazioni di cui sopra.

| ~ |                     |
|---|---------------------|
|   | ALARM SETTINGS      |
|   | ON. (1-4)1          |
|   | DISPLAY: OFF/ON     |
|   | PRESET POS NO. :001 |
|   | TIME:003            |
|   | ALARM:OFF/ON        |
|   | SAVE                |
|   | RETURN              |
|   |                     |

## Parte 20 - Impostazioni Dome (DOME SETTINGS)

L'ultima voce del menù riguarda le impostazioni dome (1) Scelta della lingua:
(1) Scelta della lingua:
(2) modi per modificare i titoli:
(2) Modi per modificare i titoli:
(3) Quando si utilizza cupole diversi di velocità, al fine di contrassegnare ogni velocità, questo sistema fornisce la funzione etichettatura.
(3) Spostare il joystick in alto o in basso come figura 22 mostra, e quindi spostare Seleziona [DOME IMPOSTAZIONI] . Spostare il joystick a destra per accedere alle impostazioni sottomenu della cupola come in Figura: DOME SETTINGS

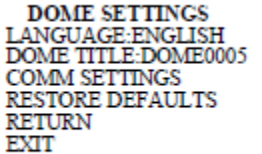

C) Spostare il joystick in alto o in basso come figura 39 mostra, e quindi spostare il Seleziona 【DOME TITLE】. Spostare il joystick in alto o in basso per selezionare i caratteri.

#### Parte 21 - Tavola di settaggio degli indirizzi

L'indirizzo della telecamera va settato stramite lo switch2 SW2 impostando in alto il micro interruttore per avere la posizione 1 e in basso per avere la posizione 0.

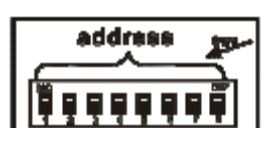

La tavola dei codici è la seguente:

| Address | Address Address Switch |      | Address Switch |  |  |
|---------|------------------------|------|----------------|--|--|
| Code    | 12345678               | Code | 12345678       |  |  |
| 1       | 1000000                | 26   | 01011000       |  |  |
| 2       | 0100000                | 27   | 11011000       |  |  |
| 5       | 11000000               | 28   | 00111000       |  |  |
| 4       | 0010000                | 29   | 10111000       |  |  |
| 5       | 1010000                | 50   | 01111000       |  |  |
| 6       | 01100000               | 51   | 11111000       |  |  |
| 7       | 11100000               | 52   | 00000100       |  |  |
| 8       | 00010000               | 55   | 10000100       |  |  |
| 9       | 10010000               | 54   | 01000100       |  |  |
| 10      | 01010000               | 56   | 11000100       |  |  |
| 11      | 11010000               | 56   | 00100100       |  |  |
| 12      | 00110000               | 57   | 10100100       |  |  |
| 15      | 10110000               | 58   | 01100100       |  |  |
| 14      | 01110000               | 59   | 11100100       |  |  |
| 15      | 11110000               | 40   | 00010100       |  |  |
| 16      | 00001000               | 41   | 10010100       |  |  |
| 17      | 10001000               | 42   | 01010100       |  |  |
| 18      | 01001000               | 45   | 11010100       |  |  |
| 19      | 11001000               | 44   | 00110100       |  |  |
| 20      | 00101000               | 45   | 10110100       |  |  |

#### Terry new

| Address Code | Address Switch  | Address | Address Switch  |
|--------------|-----------------|---------|-----------------|
| Address Code | 12345678        | Code    | 12345678        |
| 125          | 11011110        | 169     | 1 1 1 1 1 0 0 1 |
| 124          | 00111110        | 160     | 0000101         |
| 126          | 1011110         | 161     | 10000101        |
| 126          | 0 1 1 1 1 1 0   | 162     | 01000101        |
| 127          | 1 1 1 1 1 1 0   | 165     | 1 1 0 0 0 1 0 1 |
| 128          | 0000001         | 164     | 00100101        |
| 129          | 1000001         | 165     | 10100101        |
| 150          | 0100001         | 166     | 01100101        |
| 151          | 1100001         | 167     | 1 1 1 0 0 1 0 1 |
| 152          | 00100001        | 168     | 00010101        |
| 155          | 1010001         | 169     | 10010101        |
| 154          | 01100001        | 170     | 01010101        |
| 155          | 11100001        | 171     | 11010101        |
| 156          | 00010001        | 172     | 00110101        |
| 157          | 10010001        | 175     | 10110101        |
| 158          | 01010001        | 174     | 0 1 1 1 0 1 0 1 |
| 159          | 11010001        | 175     | 1 1 1 1 0 1 0 1 |
| 140          | 00110001        | 176     | 00001101        |
| 141          | 10110001        | 177     | 10001101        |
| 142          | 01110001        | 178     | 01001101        |
| 145          | 11110001        | 179     | 1 1 0 0 1 1 0 1 |
| 144          | 00001001        | 180     | 00101101        |
| 146          | 10001001        | 181     | 10101101        |
| 146          | 01001001        | 182     | 0 1 1 0 1 1 0 1 |
| 147          | 11001001        | 185     | 1 1 1 0 1 1 0 1 |
| 148          | 00101001        | 184     | 00011101        |
| 149          | 10101001        | 185     | 10011101        |
| 150          | 0 1 1 0 1 0 0 1 | 186     | 01011101        |
| 151          | 1 1 1 0 1 0 0 1 | 187     | 1 1 0 1 1 1 0 1 |

#### Part 22 - Informazioni generali sul bus di controllo RS485

1 Caratteristiche di base del bus di controllo RS485:
bus di controllo RS485 è un bus di comunicazione che ha impedenza è 120Ω. La sua capacità di carico è diversa nelle varie interfacce
Se si utilizza un cavetto 0,56 millimetri (24AWG a doppino intrecciato), le distanze di trasmissione massime differiscono in base alle impostazioni di velocità di trasmissione.Le distanze massime di trasmissione e la corrispondente velocità di trasmissione sono riportati nella seguente tabella:

| Baud rate | Maximum distance | Baud rate | Maximum distance |
|-----------|------------------|-----------|------------------|
| 2400BPS   | 1800m            | 4800BPS   | 1200m            |
| 9600BPS   | 800m             | 19200BPS  | 600m             |

La distanza massima di trasmissione dovrebbe essere ridotta quando:

-è utilizzato un cavo di comunicazione sottile

- -ci sono forti interferenze elettromagnetiche
  -ci sono molti dispositivi connessi al controllo bus
  3. Modalità e impedenza dei terminali collegati
  Il bus di controllo RS485 consente il collegamento di più dispositivi.

I dispositivi vanno semplicemente connessi in parallelo,ovviamente gli indirizzi dei vari dispositivi devono essere diversi tra di loro,quindi lo switch impostazione indirizzi SW2 va impostato in ogni

telecamera in modo appropriato.

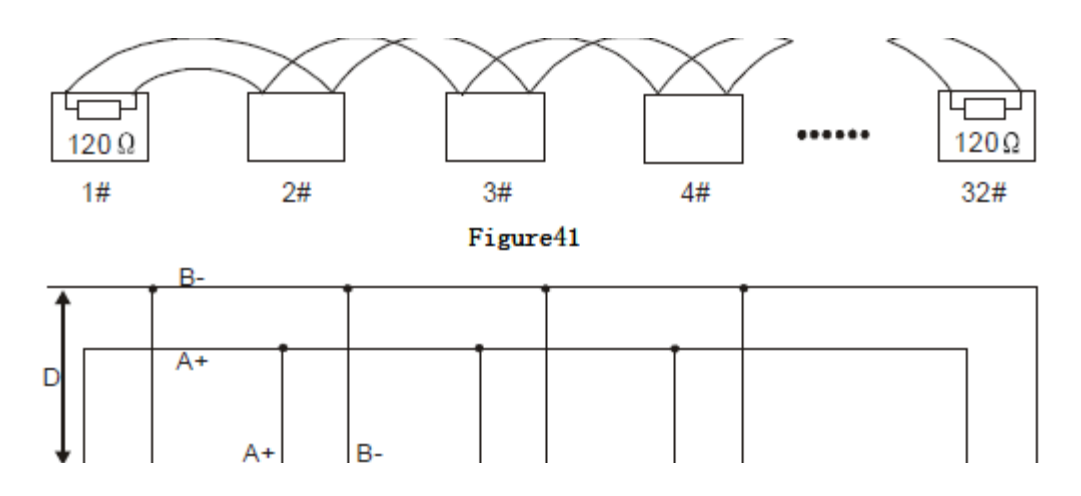

| Power supply                  | AC24±5V, 50Hz                                                       |
|-------------------------------|---------------------------------------------------------------------|
| Power consumption             | Indoor speed dome: 15W Outdoor speed dome: 50W                      |
| Decoder                       | Built-in                                                            |
| Synchronous mode              | Inner synchronization                                               |
| Video output                  | 1.0\p-p                                                             |
| Focus Iris                    | Auto                                                                |
| Preset                        | 256 Presets                                                         |
| Tour                          | 5(Editable)                                                         |
| Guarding position             | 3-254 seconds (settable)                                            |
| Pattern tracking record       | 5( Menu type has this function)                                     |
| Privacy protection            | 8( Menu type has this function)                                     |
| Area-indicative function      | 8( Menu type has this function)                                     |
| Auto scan                     | 2                                                                   |
| Left or right limitation scan | 359° adjustable                                                     |
| Auto-control of focal speed   | Control speed automatically according to the length of focal length |
| Auto overturn                 | ON/OFF                                                              |
| Horizontal overturn scan      | 360 ° continuous overturn                                           |
|                               | Medium speed dome series 0.1°                                       |
| Manual pan speed              | High speed dome series 0.05°—240°/s                                 |
| Vertical revolving range      | Vertical 90°/180°                                                   |
| Testin Land                   | Medium speed dome series 0.5-50°/s                                  |
| Vertical speed                | High speed dome series 0.1-150°/s                                   |
| Combral and a                 | DC405                                                               |

# Parte 23 – Caratteristiche tecniche

Control mode

| Preset NO.                                                                                                | Speed dome / camera control content                                   | Call preset | Set preset |
|----------------------------------------------------------------------------------------------------|-----------------------------------------------------------------------|-------------|------------|
| Menu or non menu program tour operation: (It's effective after entering OSD menu or referring to non-menu |                                                                       |             |            |
| programming on Page 22)                                                                                   |                                                                       |             |            |
| 100                                                                                                    | Start the first programmed tour                                       | ¤           |            |
| 101                                                                                                    | Start the second programmed tour                                      | ¤           |            |
| 102                                                                                                    | Start the third programmed tour                                       | ¤           |            |
| 103                                                                                                    | Start the fourth programmed tour                                      | ¤           |            |
| 104                                                                                                    | Start the fifth programmed tour                                       | ¤           |            |
| Easy tour operation:                                                                                      |                                                                       |             |            |
| 115                                                                                                    | Start the first programmed tour 1-16 scanning                         | ¤           |            |
| 116                                                                                                    | Start the second programmed tour17-32 scanning                        | ¤           |            |
| 117                                                                                                    | Start the third programmed tour 33-48scanning                         | ¤           |            |
| 118                                                                                                    | Start the fourth programmed tour 49-64scanning                        | ¤           |            |
| 119                                                                                                    | Start the fifth programmed tour 65-80scanning                         | ¤           |            |
| 110                                                                                                    | Left Limit position                                                   |             | ¤          |
| 111                                                                                                    | Right Limit position                                                  |             | ¤          |
| 112                                                                                                    | Call panning limit position                                           | ¤           |            |
| 113                                                                                                    | lens/over-turn auto-match Open                                        | ¤           |            |
| 114                                                                                                    | lens/overturn auto-match Off                                          | ¤           |            |
| 120                                                                                                    | Pan slowly                                                            | ¤           |            |
| 121                                                                                                    | Pan quickly                                                           | ¤           |            |
| 121                                                                                                    | Home position setting                                                 |             | ¤          |
| 122                                                                                                    | Start home position                                                   |             | ¤          |
| 123                                                                                                    | Stop home position                                                    |             | ¤          |
| 123                                                                                                    | Auto-overturn on                                                      | ¤           |            |
| 124                                                                                                    | Auto-overturn off                                                     | ¤           |            |
| 125                                                                                                    | open the SONY camera auto IR mode                                     | ¤           |            |
| 126                                                                                                    | close the SONY camera auto IR mode                                    | ¤           |            |
| 127                                                                                                    | Open the function that the IR led is controlled by the<br>zoom camera | ¤           |            |
| 128                                                                                                    | Close the function that the IR led is controlled by the zoom          | ¤           |            |

#### Parte 25 - Controlli base

Movimenti destra / su / giù e sinistra della telecamera Dopo aver selezionato una telecamera , utilizzare il joystick della tastiera per controllare la direzione della telecamera .
 Auto rotazione Chiama posizione preset 120 iniziare lento scansione orizzontale di 360°. Chiama 121 preset per avviare la scansione veloce orizzontale di 360°.
 Posizione Preset Setting Inserire lo stato di impostazione della posizione e inserire il numero della telecamera su cui si desidera impostare preset , quindi premere SHOT ON. (Vedere la figura seguente )

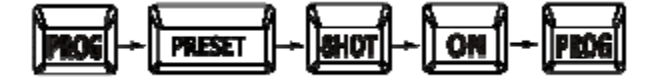

4.Chiamata delle posizioni di preset Inserire il numero di preselezione e quindi premere il tasto SHOT per chiamare la posizione preset desiderata, quindi la telecamera si sposta immediatamente alla posizione di preset e cambia automaticamente lo zoom, messa a fuoco e l'apertura dell'obiettivo in basa ai dati salvati.

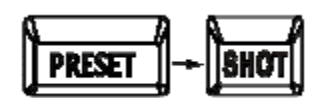

5. Programmazione percorso
Cinque gruppi di percorso (100,101,102,103,104) sono disponibili in questo prodotto.
Ogni gruppo di tour ha 16 preset almeno. Se inferiore a 16, l'ultimo numero deve essere settato su 119.L'intervallo di tempo deve essere impostato più di 3 secondi. Se l'intervallo di tempo è meno di 3 secondi, il sistema automaticamente lo imposta a 3 secondi.

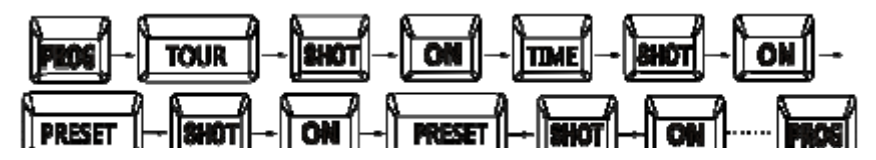

Terry new

# Dichiarazione di conformità

Noi importatori Skynet Italia srl Via del Crociale 6 Fiorano Modenese (MO) P.I. IT01260860117

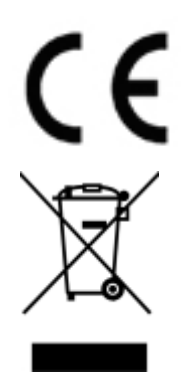

dichiariamo che il prodotto: terry new IR - rispetta i requisiti essenziali della Direttiva EMC 2004/108 CEE

#### EN 61000-6-3: 2007 EN 50130-4:1995+A1:1998+A2:2003

#### INFORMAZIONI AGLI UTENTI

ai sensi dell'art. 13 del Decreto Legislativo 25 luglio 2005, n. 151 "Attuazione delle Direttive 2002/95/CE, 2002/96/CE e 2003/108/CE, e successive modifiche relative alla riduzione dell'uso di sostanze pericolose nelle apparecchiature elettriche ed elettroniche, nonché allo smaltimento dei rifiuti"

Il simbolo del cassonetto barrato riportato sull'apparecchiatura indica che il prodotto alla fine della propria vita utile deve essere raccolto separatamente dagli altri rifiuti.

L'utente dovrà, pertanto, conferire l'apparecchiatura integra dei componenti

essenziali giunta a fine vita agli idonei centri di raccolta di differenziata dei rifiuti elettronici ed elettrotecnici, oppure riconsegnarla al rivenditore al momento dell'acquisto di nuova apparecchiatura di tipo equivalente, in ragione di uno a uno. L'adeguata raccolta differenziata per l'avvio successivo dell'apparecchiatura dimessa al riciclaggio, al trattamento e allo smaltimento ambientale compatibile contribuisce ad evitare possibili effetti negativi sull'ambiente e sulla salute e favorisce il riciclo dei materiali di cui è composta l'apparecchiatura. Lo smaltimento abusivo del prodotto da parte dell'utente comporta l'applicazione delle sanzioni amministrative di